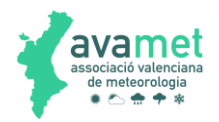

# TUTORIAL CONFIGURACION DE CONSOLAS QUE SUBEN DIRECTAMENTE A WUNDERGROUND PARA RECIBIR DATOS EN WEATHER DISPLAY

### **1** ANTECEDENTES

Existen unos modelos de estaciones meteorológicas que tienen una consola o Gateway, ambos wifi, que nos permiten subir datos a páginas web de manera directa. Este tipo de estaciones, normalmente de la marca Froggit, Sainlogic, Ecowitt, Fine Offset, MiSol, etc, tienen consolas parecidas a estas:

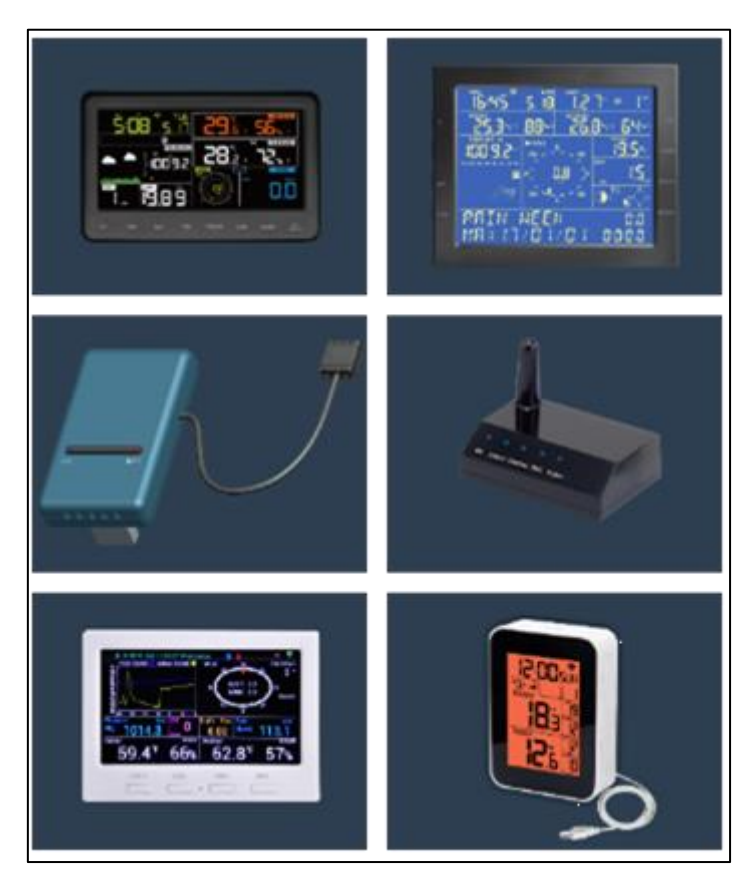

El método más común de subir los datos es a través de la página Wunderground, que se configura directamente con la aplicación móvil WS View, con una lectura que como mínimo es cada 16 segundos; utilizando la API de esta web, podemos obtener los datos para Avamet, que aproximadamente se leen una vez cada 5 minutos.

Aunque normalmente este intervalo es más que suficiente para la mayoría de usos, presentan el problema de la inexactitud en los datos para una utilidad meteorológica, ya que no lee todos los datos que proporciona, arrastrando algunos errores en los datos, especialmente de las rachas de viento, y algunas décimas en las máximas, mínimas, etc., debido a que ese intervalo de 5 minutos, es excesivo, perdiendo todas las lecturas intermedias. Además, WU presenta algunas veces problemas en la lectura de datos, cambios en la API, etc., haciendo que el traslado de estos datos sea complicado e inexacto.

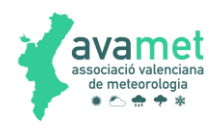

### 2 CONFIGURAR LA CONSOLA

En primer lugar, debemos configurar la consola para que nos envíe los datos. Pongo en este pequeño manual, un ejemplo de la estación Sainlogic WS3500, pero todas son parecidas.

Nos conectamos con el teléfono móvil mediante la aplicación disponible para la estación, en mi caso WSView:

| 💼 n'        | ≡ – □ ×             | <        |           | <b>۲</b> | ≡      | -     |       | ×    | »        |
|-------------|---------------------|----------|-----------|----------|--------|-------|-------|------|----------|
| A           |                     | 1:39     | Α.        |          |        |       |       |      | 1:40     |
| Menu        | WU Dashboard        | Stations | Menu      |          | WU Das | hboar | d     |      | Stations |
|             | ILAVIL3             |          | Configur  | e New I  | Device | 3     |       |      |          |
|             | 07/17/2020 01:39:23 |          |           |          |        | 1:3   |       |      |          |
| Temperature | 24.1°C              | ;        | Device Li | ist      |        |       |       |      |          |
| Dew Point   | 20.3°C              | ;        | WU Dash   | board    |        |       | 20.   | 3°C  |          |
| Humidity    | 79%                 |          |           |          |        |       | 79    |      |          |
| Pressure    | 1013.41h            | ıPa      | Manage    | Wunder   | ground |       | 1013. | 34hF |          |

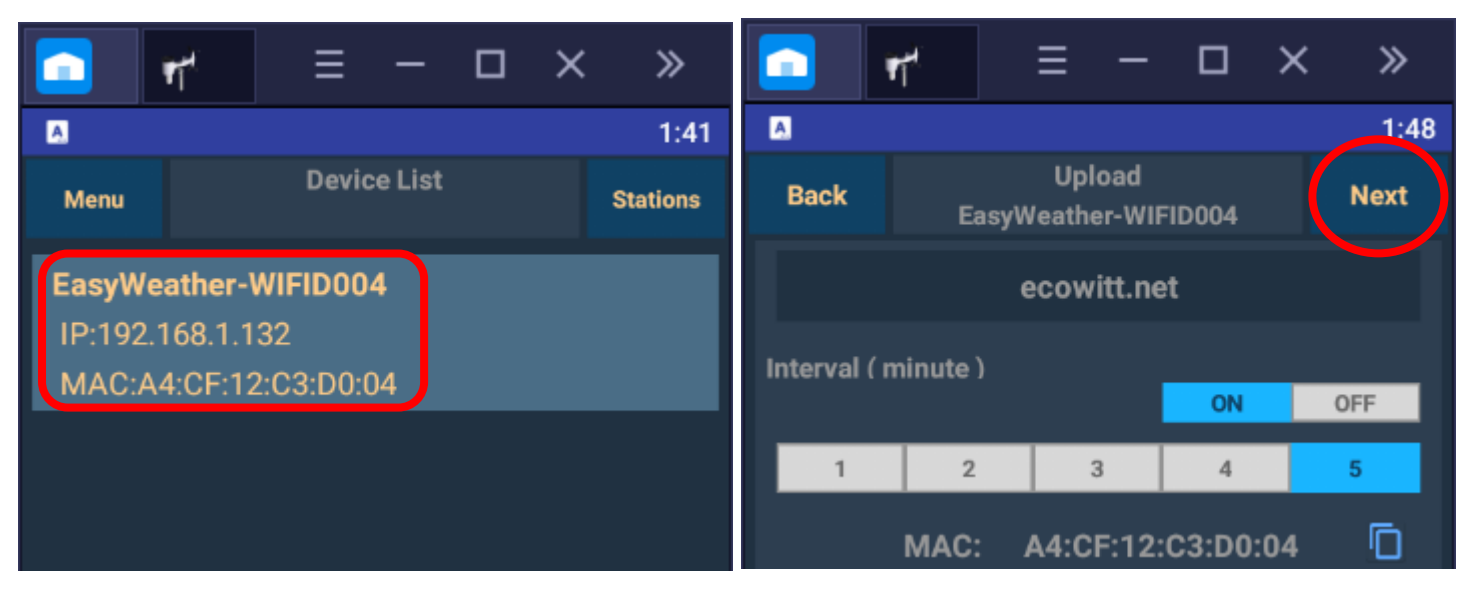

Seguimos dando a Next varias veces, hasta llegar a una pantalla como esta (Customized):

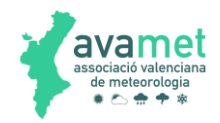

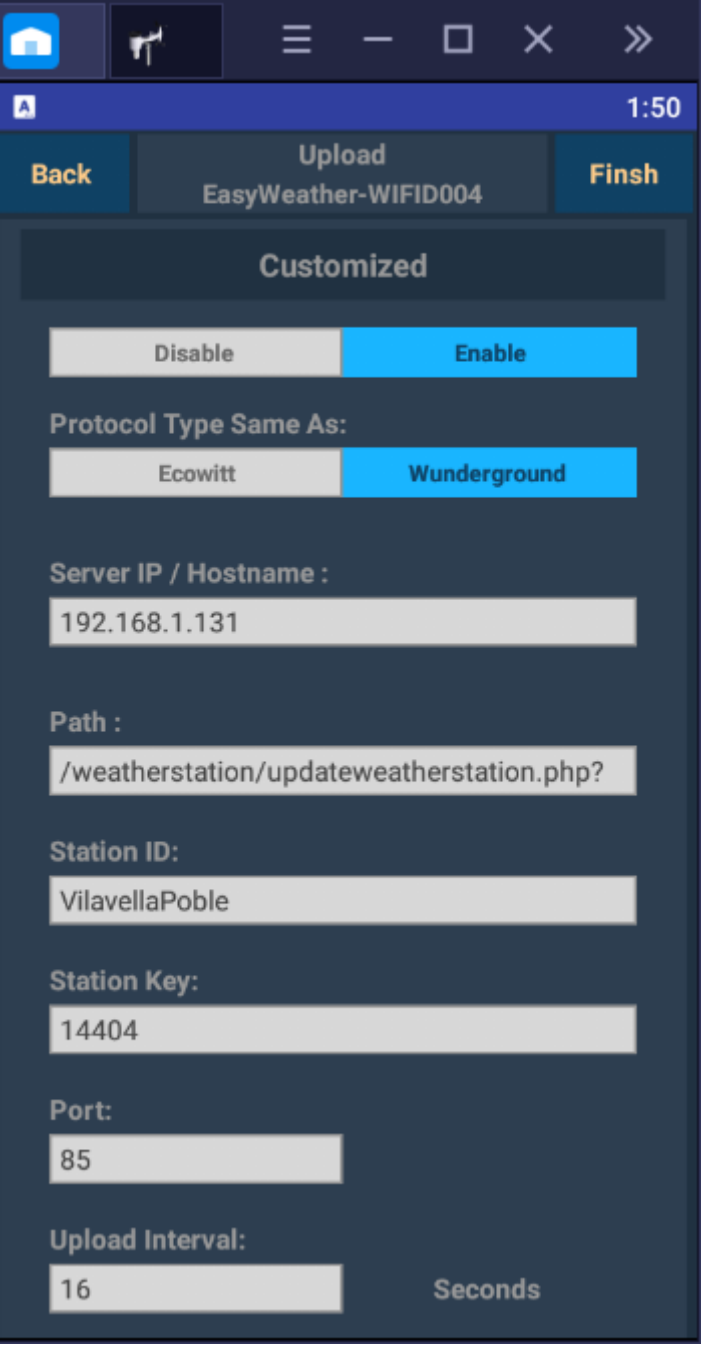

Una vez en esta pantalla colocamos los datos de nuestro "servidor-programa" para la lectura de los datos. Es una opción mediante la cual, con cualquier de los protocolos disponibles, se puede configurar un servidor personalizado.

- Marcamos opción ENABLE
- Marcamos opción WUNDERGROUND

• Server IP / Hostname: La IP de nuestro ordenador donde instalaremos el programa de lectura de datos en nuestra red local. También podemos enviar los datos a cualquier pc que esté en otra ubicación. Para saber la IP de nuestro ordenador, podemos entrar en MSDOS y escribir ipconfig. Es importante que esta dirección sea la misma siempre, porque en caso de cambio la estación no nos enviará bien los datos. Para ello lo ideal es poner la IP fija del ordenador que utilicemos para recibir los datos.

• **Path**: Escribir lo que hay en el recuadro; le indica donde ha de enviar los datos una vez llegan a la estación.

• **StationID**: Identificador para la estación; no poner espacios.

• **Station Key**: escribir cualquier cosa, no se utiliza.

• **Port**: El puerto por el que el programa leerá los datos: en este caso, por defecto es el 85, pero podemos poner cualquier otro.

• **Upload Interval**: 16 segundos, que es cada lectura que hace la estación. Esto es lo más importante, ya que de esta manera no perderá lecturas.

#### **3 WEATHER DISPLAY**

Una vez configurada la consola, procedemos a instalar el software. El Weather Display lo puedes encontrar en esta dirección: <u>https://www.weather-display.com/</u>

Una vez instalado, debemos entramos dentro de Panel de Control, seleccionamos la opción de configuración de estaciones:

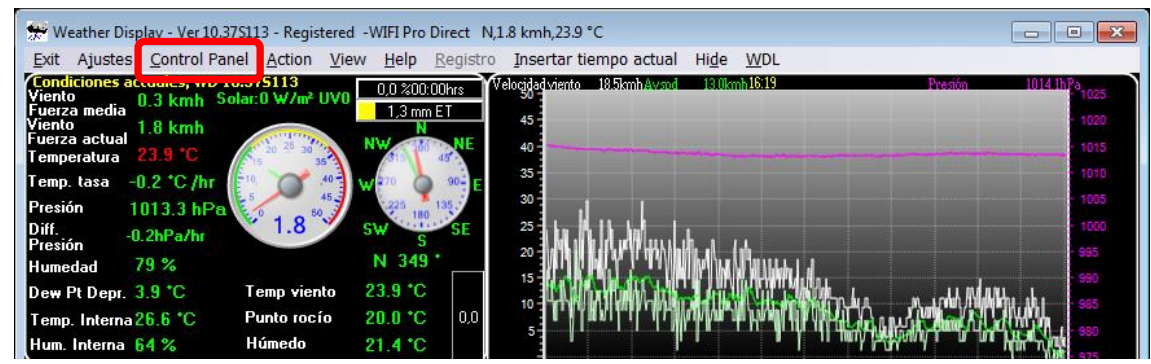

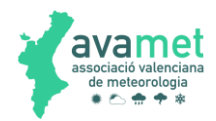

| 💏 Panel de Control                                                     |                                                                                                    | - • <b>×</b>   |
|------------------------------------------------------------------------|----------------------------------------------------------------------------------------------------|----------------|
| Parámetros de la estación                                              | Configuracion sitio web                                                                                                    |                |
| 🗳 🔂 🧟                                                                  | in 🕅 🕅                                                                                                    | ٢              |
| Puerto COM Tipo de estaciónUnidades y otros<br>y parámetros parámetros | FTP y conexiones Archivos Web/página Web Creación y subida<br>FTP METAR/NOAA FTP/WDL en tiempo real de archivos a internet | Cámara web     |
| * 🐞 🚳                                                                  |                                                                                                    | iet 1<br>iet 2 |
| Sol/Luna y Sensor Compensacione:<br>coordenadas solar Iluvia inicial   | Archivos tag Parámetros Mesomapa<br>personalizados                                                                         | iet 3          |
| Colores Resumen                                                        | Veröffentlichen                                                                                                    | 🗸 ОК           |
|                                                                        | AWEKAS Anything CWOP MYSQL WindFinder<br>database                                                                          | X Cancel       |
| Dallas 1 Debug Info Sauvegarde donni<br>wirel                          | NOAA PWSweather Weather Windu com                                                                                          |                |
| 🖉 🚫 🚻                                                                  | Einstellungen For You Underground                                                                                          | wetter.com     |
| Lima Respondedor Parámetros gráfic<br>hablado de clima                 | Alertas y xAP OpenWeatherMap Twitter Network<br>correos electrónicos                                                       | Weather Cloud  |
|                                                                        |                                                                                                    | 6              |
|                                                                        | MS SQL BloomSky MeteoTemplate WD API WindGuru                                                                              | Meteo Map      |

Hay que seleccionar la opción WIFI Pro/Ambient, después Ambient/Digitech/... y marcar la opción Wunderground format (uses ws1001.json). Ahí colocaremos el nombre del fichero que posteriormente crearemos con el programa, quedando como queda en la imagen:

| elect Station Type                                                                                                    |                                                                                          |                                                                                                    |                                                                                                    | Close                                    | e/Save                  |
|----------------------------------------------------------------------------------------------------|------------------------------------------------------------------------------------------|----------------------------------------------------------------------------------------------------|----------------------------------------------------------------------------------------------------|------------------------------------------|-------------------------|
| ∛r Ultimeter/Acu-Rite WeatherHawk/UWS Ultrasonic/Weather                                                                                                    | Max/Thies                                                                                | US Navy (ASOS/ Climatr                                                                                   | onics/RAWS)                                                                                                    | Rain Wise/Instromet                      | Texas Instrumen         |
| MG Dallas/AAG 1 wire Environdata Weather M                                                                                                    | Master 2000/WEAT                                                                         | HERPAC/x320m                                                                                             | Heathk                                                                                                    | tit/WeatherQuest 5001/                   | /Reinhardt MWS9-5       |
| Vaisala MAWS201M/WXT510/520/Wind Guru                                                                                                    |                                                                                          | Capricorn 2                                                                                              | 2000/Orion/Metone/                                                                                                    | /Airmar NMEA/WH2310                      | )/wH4000                |
| Campbell Scientific PC208/CR10X logger/Skye Station/Nes                                                                                                    | a/METDATA                                                                                | Kest                                                                                                    | al 4000/ AWS Weal                                                                                                    | ther Bug/Arduino -(Univ                  | rersal Serial Input)    |
| WH1081PC(Eine Offset/Aercus AWS2080)/Universal/Casella/Hob                                                                                                    | bo/Instromet/Spark                                                                       | Fun/WS16/Young/NetA                                                                                      | mo/Bloomsky                                                                                                    | WeatherFlow                              | Ecowitt                 |
| Stationless/WLK/Vortex/WVS/WU API/WIFI Pro/Ambient                                                                                                    | 🖇 ELV/La Crosse/ł                                                                        | Hyundai/Heavy Weather.                                                                                   | /Honeywell (Irox/Ne>                                                                                                    | xus) 🕴 🎊 Oregon S                        | Scientific 🕴 🎇 Davis    |
| <ul> <li>Piggy back on davis weatherlink .wik data files <u>Select the directory/fi</u><br/>Note: wink 5.4 or later needed, and assumed wik is the file extension</li> <li>Vortex Inspeed anenometer I have a D2 type<br/>(note, if using a vortex with a normal weather station then use the vorte</li> <li>None selected</li> </ul>                                                                                                    | ille where the .wlk fil<br>on<br>ex setting in the con                                   | les are Pre wlk 5.<br>n port setup)                                                                      | 4                                                                                                    |                                          |                         |
| W/EL Station                                                                                                    |                                                                                          |                                                                                                    |                                                                                                    |                                          |                         |
| WIEI Station                                                                                                    | 7                                                                                        |                                                                                                    |                                                                                                    |                                          |                         |
| WIEI Station © Ambient/Digitech/Aercus WS1001 WIFI Pro/Weather Ranger http://www.yourwebsite.com/weatherstation/ws1001.json                                                                                                    | Use direct from                                                                          | m this IP address <b>Vie</b> r                                                                           | • online instructio                                                                                                    | ons E.g http://192.                      | 168.42.144/livedata.htm |
| WELStation © Ambient/Digitech/Aercus WS1001 WIFI Pro/Weather Ranger http://www.yourwebsite.com/weatherstation/ws1001.json I Wunderground format (uses ws1001.json)                                                                                                    | Use direct from                                                                          | m this IP address <b><u>Vie</u>r</b>                                                                     | • online instructio                                                                                                    | ons E.g http://192.                      | 168.42.144/livedata.htm |
| WELStation  WELStation  WELStation  With Station  With the station with the station of the station of the stati | Use direct from<br>Direct IP                                                             | m this IP address <u>Vie</u> v<br>via WIFI direct (easie                                                 | <del>v online instructionstructionstructions (1990) value (1990) value (19900) value (19900) value (19900) value (19900) value (19900) value (19900) val</del> | <u>ons</u> E.g http://192.               | 168.42.144/livedata.htm |
| WIEI Station                  Ambient/Digitech/Aercus WS1001 WIFI Pro/Weather Ranger                 http://www.yourwebsite.com/weatherstation/ws1001.json                 Wunderground format (uses ws1001.json)          Select raw script data file       C:\wdisplay\ws1001.json                 Use direct USB connection                                                                                                    | Use direct from<br>Direct IP<br>Use v<br>192.168.1.2                                     | m this IP address <u>Viev</u><br>via WIFI direct (easie<br>255                                           | v online instructionst<br>st) Debug                                                                                                    | ons E.g. http://192.<br>Deast IP instead | 168.42.144/livedata.htm |
| WIE Station  WIE Station  WIE Station  WIE Ambient/Digitech/Aercus WS1001 WIFI Pro/Weather Ranger  http://www.yourwebsite.com/weatherstation/ws1001.json  Winderground format (uses ws1001.json)  Select raw script data file  C:\wdisplay\ws1001.json  Use direct USB connection  WiFi IP server>client  Enabled  IP address  80  Port  A binder the prot                                                                                                    | Use direct from<br>Direct IP<br>Use v<br>192.168.1.<br>Use from V<br>Enabled<br>Select F | m this IP address <u>Vier</u><br><b>via WIFI direct (easie</b><br>255<br>Veather Exchange formal<br>Tile | v online instructionst<br>v Debug<br>Use this multion<br>CSV file                                                                                                    | ons E.g. http://192:<br>cast IP instead  | 168.42.144/livedata.htr |

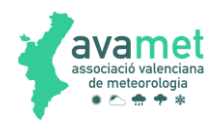

### 4 PROGRAMA DE LECTURA

Gracias a Ruben Perez, profesor de la UPV en Alcoy, disponemos de un programa que es capaz de leer estos datos de forma local, tras lo que pueden ser incorporados al software Weather Display que previamente hemos configurado. Se puede descargar al final de este documento.

| IP Observer Receiver                      |                                                                                                    |
|-------------------------------------------|----------------------------------------------------------------------------------------------------|
| C:\wdisplay\ws1001.json                   | File Path ORAW   Metric                                                                                                    |
| Escoltant en el port 85                   | Outdoor Temperature<br>Outdoor Humidity<br>Indoor Temperature<br>Indoor Humidity<br>Wind Speed<br>Wind Gust<br>Wind Direction<br>UTC Time |
|                                           | Low Battery<br>Solar Radiation<br>UV                                                                                                    |
|                                           | Barometer<br>Rain rate<br>Day Rain                                                                                                    |
| Close Max. refresh rate 5 seconds Port 85 | Month Rain<br>Year Rain<br>Save prefs. Save Log.                                                                                          |

El programa de lectura, es muy sencillo y eficaz. Una vez en marcha, este es el aspecto:

En primer lugar, tenemos que ajustar el puerto, colocando el 85 que hemos puestos anteriormente en la consola (o el que hayamos colocado). El fichero que genera el programa debe estar dentro de la carpeta wdisplay. Normalmente la ruta es C:\wdisplay\ws1001.json que es la misma que le hemos dicho al Weather Display. Lo ideal es darle al botón File Path y buscar este fichero. Guardamos las preferencias al acabar de configurarlo.

Siempre en el caso de cambiar cualquier parámetro, Guardar las preferencias, y se recomienda reiniciar el programa para comprobar que se han guardado los cambios correctamente.

En caso de que surja cualquier error, podemos activar el botón Save Log, para que el programa grabe todas las acciones que realiza con el fin de posteriormente poder encontrar ese error.

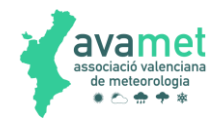

| IP Observer Receiver                                                                                                    |                                                                                                    |             |                                                                                                    |                                                                                                    |
|----------------------------------------------------------------------------------------------------|----------------------------------------------------------------------------------------------------|-------------|----------------------------------------------------------------------------------------------------|----------------------------------------------------------------------------------------------------|
| C:\wdisplay3\ws1001_p86.json                                                                                                    |                                                                                                    | File Path   | Oraw @                                                                                                    | Metric                                                                                                    |
| Connected: 192.168.1.247<br>GET /weatherstation/updateweath<br>GET /weatherstation/updateweath<br>GET /weatherstation/updateweath<br>GET /weatherstation/updateweath<br>GET /weatherstation/updateweath<br>GET /weatherstation/updateweath | absbaromin = 29.637<br>action = updateraw<br>baromin = 29.944<br>dailyrainin = 0.000<br>dateutc = 2020-07-16%2022:31:02<br>dewptf = 67.1<br>humidity = 78<br>ID = Forns<br>indoorhumidity = 63<br>indoortempf = 79.7<br>monthlyrainin = 0.161<br>PASSWORD = 0000<br>realtime = 1<br>rtfreq = 5<br>softwaretype = EasyWeatherV1.5.0<br>solarradiation = 0.00<br>tempf = 74.3<br>UV = 0<br>weeklyrainin = 0.161<br>windchillf = 74.3<br>windgustmph = 5.8<br>windspeedmph = 4.3 |             | Outdoor Temperature<br>Outdoor Humidity<br>Indoor Temperature<br>Indoor Humidity<br>Wind Speed<br>Wind Gust<br>Wind Direction<br>UTC Time<br>Low Battery<br>Solar Radiation<br>UV<br>Barometer<br>Rain rate<br>Day Rain<br>Month Rain | 23.5 °C<br>78%<br>26.5 °C<br>63%<br>6.9 kph<br>9.3 kph<br>247 deg<br>2020-07-16 22:31:02<br>0.00 W/m2<br>0<br>1014.0 mb<br>0.000 mm/h<br>0.000 mm<br>0.161 mm |
| Close Max. refresh rate 5                                                                                                    | seconds Port 86                                                                                                    | Save prefs. | Year Rain                                                                                                    | mm mm mm mm mi                                                                                                    |

En unos pocos segundos, empezarán a aparecer las lecturas. En ese momento, el Weather Display empezará a leerlas rápidamente:

| 🐙 Weather Display - Ver 10.37S114 -                                                                                        | Registered -WIFI Pi                                      | ro WSW,3.5 I                                                                                                    | kmh,24.7 °C                                                                                                    |                                     | - [               | - X                            |
|----------------------------------------------------------------------------------------------------|----------------------------------------------------------|----------------------------------------------------------------------------------------------------|----------------------------------------------------------------------------------------------------|-------------------------------------|-------------------|--------------------------------|
| Exit Ajustes Control Panel Acti                                                                                            | ion View Help                                            | Registro                                                                                                    | Insertar tiempo actual                                                                                                    | Hide WDL                            |                   |                                |
| Condiciones actuales, WD 10.375114<br>Viento 3.2 kmh Solar:0 W/m<br>Viento 3.5 kmh<br>Fuerza actual<br>Temperatura 24.7 °C | 4<br>11,8 mm E<br>NW                                     | ns Velocida<br>T 45<br>NE 40                                                                                                    | d viento 5,6kmh Auspd 3,7km                                                                                                    | h 2132 P                            | esión 101         | 1,2hPa<br>1025<br>1020<br>1015 |
| Temp. tasa -0.8 °C /hr                                                                                                    | 40 - 10 - 10 - 10 - 10 - 10 - 10 - 10 -                  | E 30                                                                                                    |                                                                                                    |                                     |                   | 1010                           |
| Diff.<br>Prosión +0.3hPa/hr                                                                                                | Sw S                                                     | SE 25                                                                                                    |                                                                                                    |                                     |                   | 1000                           |
| Humedad 78 %                                                                                                    | WSW 25                                                   | 3 * 20                                                                                                    |                                                                                                    |                                     |                   | 995                            |
| Dew Pt Depr. <mark>4.1 *C</mark> Temp vie                                                                                  | ento 24.7 *C                                             | 15                                                                                                    |                                                                                                    |                                     |                   | 990                            |
| Temp. Intern:29.3 *C Punto ro                                                                                              | cío 20.6 *C                                              | 0,0                                                                                                    | WARDANNI KUNS-A-MAN                                                                                                    |                                     | M                 | 000                            |
| Hum. Interna 62 % Húmedo                                                                                                   | 22.0 *C                                                  |                                                                                                    | in a i m dia 18 ar kalmb ha a                                                                                                    |                                     | hatile, supported | 975                            |
| Valores extremos Reset a 0                                                                                                 | Yhora                                                    |                                                                                                    | 12 13 14 15 16                                                                                                    | 17 18 19 20 2                       | 1 22 23           | 010                            |
| Fuerza maxima(hoy) 🔗 🙆 24.1 k                                                                                              | kmh S 13:23                                              | 360                                                                                                    |                                                                                                    |                                     | ~~~~              | N                              |
| Fuerza maxima(ultima hora) 🔵7.2 km                                                                                         | mh SW 23:06                                              | 180                                                                                                    | a se a la serie de la serie de la serie de la serie de la serie de la serie de la serie de la serie de la serie                                                                                                    |                                     |                   | S 077                          |
| Viento maximo 💦 17.2 k                                                                                                    | kmh E 12:45                                              | < 90                                                                                                    | ada alfant dharry marked and a far or                                                                                                    | where have been and the server have |                   | E >                            |
| Temperatura máxima 🛛 🚫 32.4                                                                                                | *C 11:15                                                 | Lluvia                                                                                                    | 0,0mm Humedad 55%                                                                                                    | Tempo                               | ratura 31,1°C     | Punto rocí o21,0°C             |
| Temperatura mínima 🛛 🔵 23.4 1                                                                                              | *C 06:02                                                 | 100 - 3                                                                                                    |                                                                                                    |                                     |                   | 40                             |
| Tasa máxima<br>de la lluvia 0.0 mm/min (0.0 n                                                                              | nm/hr) 00:00                                             | 80-2                                                                                                    | 5                                                                                                    |                                     |                   | 35<br>                         |
| Lluvia Reset a 0                                                                                                    |                                                          | 70-2                                                                                                    | 0-                                                                                                    |                                     |                   |                                |
| ultima hora 0.0 mm                                                                                                    |                                                          | 60                                                                                                    | and the second second sec |                                     |                   |                                |
| Lluvia(hoy) 0.0 mm                                                                                                    |                                                          | 50-1                                                                                                    | 5                                                                                                    |                                     |                   | - 20                           |
| Lluvia ayer 0.0 mm                                                                                                    |                                                          | 40-<br>30-11                                                                                                    | 0-                                                                                                    |                                     |                   | 15                             |
| Lluvia mes 4.6 mm                                                                                                    | 31/7/202                                                 | 20                                                                                                    |                                                                                                    |                                     |                   | - 10                           |
| Lluvia año 4.6 mm                                                                                                    | 23:59:46                                                 | 10                                                                                                    |                                                                                                    | SunSet                              |                   | - 5                            |
| de la lluvia<br>0.00 mm/min (0.00 mm/hr)                                                                                   | Los datos recibid <del>(s</del> 0766<br>Info. de calidad |                                                                                                    | 12 13 14 15 16                                                                                                    | 17 18 19 20 2                       | 21 22 23          | •                              |
|                                                                                                    |                                                          | THE REAL PROPERTY OF THE PARTY OF THE PARTY |                                                                                                    |                                     |                   |                                |

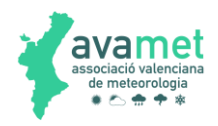

## 5 LECTURA DE DATOS REMOTA

Una posibilidad que nos ofrece el programa de captura de datos, es la lectura de estos datos en remoto. Este método presenta mcuhas ventajas, ya que en el lugar donde tenemos la consola, no necesitamos instalar nada más, mandando los datos a la ubicación que nos interese.

Para ello, en la configuración de la consola, simplemente tenemos que poner la IP externa del router donde queramos recibir los datos. Además, en el router, redirigiremos el puerto por el cual el programa envía los datos, para que le lleguen al ordenador dentro de nuestra red.

Con este sistema, podemos tener varios Weather Display funcionando a la vez, y cada uno recibiendo datos de una estación, con el consiguiente ahorro en recursos.

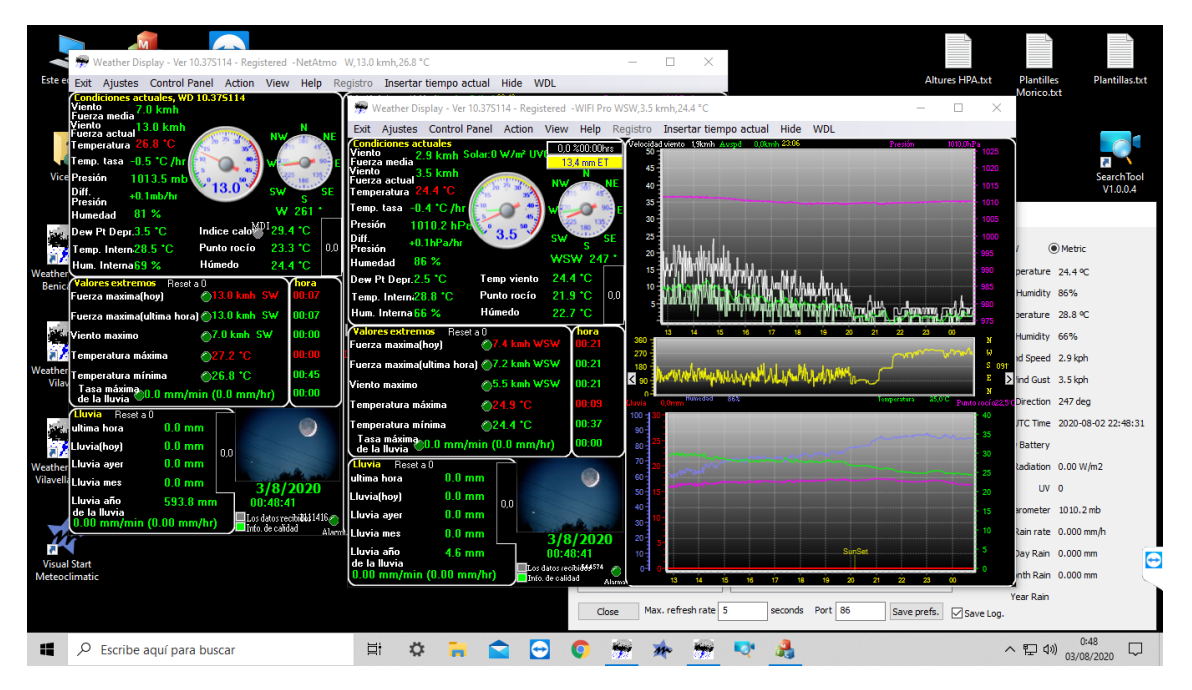

## **6** ASISTENCIA

Para cualquier duda, o si se necesita cualquier tipo de asistencia, contactar con Vicente Ibáñez en el teléfono 607562668 o en el correo electrónico vimpc@hotmail.com.